# Defina as configurações de horário no RV110W

## Objetivo

As configurações de horário permitem que um usuário altere a hora no roteador, de forma automática ou manual, e considere o Horário de verão (DTS). O objetivo deste artigo é explicar como definir as configurações de tempo no RV110W.

### Dispositivos aplicáveis

RV110W

### Etapas do procedimento

Etapa 1. Use o utilitário de configuração da Web para escolher **Administration > Time Settings**. A página *Configurações de hora* é aberta:

| Time Settings                     |                                                                                                    |
|-----------------------------------|----------------------------------------------------------------------------------------------------|
| Current Time:                     | 01/01/10 12:02 AM                                                                                                    |
| Time Zone                         | (GMT-08:00) Pacific Time (USA& Canada)                                                                                                    |
| Adjust for Daylight Savings Time: |                                                                                                    |
| Daylight Saving Mode:             | By date      Recurring     Recurring     Additional Action     Additional Action     Addition     Additional Actional Action     Addition     Addi |
| From:                             | Month: 01 - Day: 01 - Time: 12 - : 00 - : AM -                                                                                                    |
| To:                               | Month: 01 - Day: 01 - Time: 12 - : 00 - : AM -                                                                                                    |
| From:                             | Month: 01 - Week: 1st - Day: Sunday - Time: 12 - : 00 - : AM -                                                                                                    |
| To:                               | Month: 01 - Week: 1st - Day: Sunday - Time: 12 - : 00 - : AM -                                                                                                    |
| Daylight Saving Offset:           | +60 - Minutes                                                                                                    |
| Set Date and Time:                | • Auto O Manual                                                                                                    |
| NTP Server:                       | Ose Default                                                                                                    |
|                                   | O User defined NTP Server                                                                                                    |
|                                   | 1. (Hint: 1.2.3.4 or abc.com)                                                                                                    |
|                                   | 2.                                                                                                    |
| Enter Date and Time:              | Year: 2011 - Month: 01 - Day: 01 -                                                                                                    |
|                                   | Time: 12                                                                                                    |
| Save Cancel                       |                                                                                                    |

Etapa 2. Selecione um fuso horário na lista suspensa no campo Fuso horário.

| Time Settings                     |                                                                |
|-----------------------------------|----------------------------------------------------------------|
| Current Time:                     | 01/01/10 12:02 AM                                              |
| Time Zone                         | (GMT-08:00) Pacific Time (USA & Canada)                        |
| Adjust for Daylight Savings Time: |                                                                |
| Daylight Saving Mode:             | Is by date Recurring                                           |
| From:                             | Month: 01 - Day: 01 - Time: 12 - : 00 - : AM -                 |
| То:                               | Month: 01 - Day: 01 - Time: 12 - : 00 - : AM -                 |
| From:                             | Month: 01 - Week: 1st - Day: Sunday - Time: 12 - : 00 - : AM - |
| To:                               | Month: 01 - Week: 1st - Day: Sunday - Time: 12 - : 00 - : AM - |
| Daylight Saving Offset:           | +60 - Minutes                                                  |
| Set Date and Time:                | Auto C Manual                                                  |
| NTP Server:                       | Ose Default                                                    |
|                                   | O User defined NTP Server                                      |
|                                   | 1. (Hint: 1.2.3.4 or abc.com)                                  |
|                                   | 2.                                                             |
| Enter Date and Time:              | Year: 2011 - Month: 01 - Day: 01 -                             |
|                                   | Time: 12 - : 00 - : AM -                                       |
| Save Cancel                       |                                                                |

#### Para definir a hora automaticamente

Esse recurso permite que o usuário tenha tempo ajustado automaticamente com a opção de horário de verão.

Etapa 1. Clique no botão de opção Automático no campo Definir data e hora.

| Current Time:                     | 01/01/10 12:04 AM                       |  |  |
|-----------------------------------|-----------------------------------------|--|--|
| Time Zone                         | (GMT-06:00) Central Time (USA & Canada) |  |  |
| Adjust for Daylight Savings Time: |                                         |  |  |
| Daylight Saving Mode:             | By date  Recurring                      |  |  |
| From:                             | Month: 01 - Day: 01 - Time: 12 -        |  |  |
| To:                               | Month: 01 - Day: 01 - Time: 12 -        |  |  |
| From:                             | Month: 01 - Week: 1st - Day: Sund       |  |  |
| To:                               | Month: 01 - Week: 1st - Day: Sund       |  |  |
| Daylight Saving Offset:           | +60 - Minutes                           |  |  |
| Set Date and Time:                | Auto Manual                             |  |  |
| NTP Server:                       | Ose Default                             |  |  |
|                                   | O User defined NTP Server               |  |  |
|                                   | 1. (Hint: 1.2.3.4                       |  |  |
|                                   | 2.                                      |  |  |
| Enter Date and Time:              | Year: 2011 - Month: 01 - Day: 01        |  |  |
|                                   | Time: 12 - : 00 - : AM -                |  |  |
| Save Cancel                       |                                         |  |  |

Etapa 2. Marque a caixa de seleção para ativar o DTS no campo Ajustar horário de verão.

| Time Settings                     |                                                                                                    |
|-----------------------------------|----------------------------------------------------------------------------------------------------|
| Current Time:                     | 01/01/10 12:04 AM                                                                                                    |
| Time Zone                         | (GMT-06:00) Central Time (USA & Canada)                                                                                                    |
| Adjust for Daylight Savings Time: |                                                                                                    |
| Daylight Saving Mode:             | By date      Recurring     Recurring     Recurring     Additional Additional Additional Addition     Additional Additional Additaddita Additadditional Additadditional Additional Additadditio |
| From:                             | Month: 01 - Day: 01 - Time: 12 - : 00 -                                                                                                    |
| To:                               | Month: 01 - Day: 01 - Time: 12 - : 00 -                                                                                                    |
| From:                             | Month: 01 - Week: 1st - Day: Sunday -                                                                                                    |
| To:                               | Month: 01 👻 Week: 1st 👻 Day: Sunday 👻                                                                                                    |
| Daylight Saving Offset:           | +60 - Minutes                                                                                                    |
| Set Date and Time:                | Auto O Manual                                                                                                    |
| NTP Server:                       | Ose Default                                                                                                    |
|                                   | O User defined NTP Server                                                                                                    |
|                                   | 1. (Hint: 1.2.3.4 or abc.com                                                                                                    |
|                                   | 2.                                                                                                    |
| Enter Date and Time:              | Year: 2011 - Month: 01 - Day: 01 -                                                                                                    |
|                                   | Time: 12 - : 00 - : AM -                                                                                                    |

Etapa 3. Clique no botão de opção da opção DTS desejada. As opções são as seguintes:

- Por data Define o DTS para ocorrer entre duas datas específicas.
- Recorrente Define o DTS para ocorrer entre dois dias de dois meses diferentes (ou seja, o primeiro domingo de março).

| Time Settings                     |                                             |
|-----------------------------------|---------------------------------------------|
| Current Time:                     | 01/01/10 12:04 AM                           |
| Time Zone                         | (GMT-06:00) Central Time (USA & Canada) -   |
| Adjust for Daylight Savings Time: |                                             |
| Daylight Saving Mode:             | By date                                     |
| From:                             | Month: 01 	 Day: 01 	 Time: 12 	 : 00 	 : 4 |
| To:                               | Month: 01 	 Day: 01 	 Time: 12 	 : 00 	 : 4 |
| From:                             | Month: 01 - Week: 1st - Day: Sunday - T     |
| To:                               | Month: 01 - Week: 1st - Day: Sunday - T     |
| Daylight Saving Offset:           | +60 - Minutes                               |
| Set Date and Time:                | 💿 Auto 🔘 Manual                             |
| NTP Server:                       | Ose Default                                 |
|                                   | O User defined NTP Server                   |
|                                   | 1. (Hint: 1.2.3.4 or abc.com)               |
|                                   | 2.                                          |
| Enter Date and Time:              | Year: 2011 - Month: 01 - Day: 01 -          |
|                                   | Time: 12 - : 00 - : AM -                    |

Observação: se você escolher o botão de opção Recorrente, vá para a Etapa 5.

Etapa 4. Se você escolher o botão de opção **Até data**, defina a data e a hora de início desejadas nos campos *Mês, Dia* e *Hora* na linha *De*. Em seguida, defina a data e a hora de término nos *campos Mês, Dia* e *Hora* na linha *Para*.

| By d   | ate 🔘 | Recurring |        |           |          |        |        |   |
|--------|-------|-----------|--------|-----------|----------|--------|--------|---|
| Month: | 01 🗸  | Day: 01 🗸 | Time:  | 12 🔻 : 00 | ▼ : AM ▼ |        |        |   |
| Month: | 01 -  | Day: 01 👻 | Time:  | 12 🔻 : 00 | ▼ : AM ▼ |        |        |   |
| Month: | 01 -  | Week: 1st | - Day: | Sunday    | Time: 12 | →:00   | → : AM | ¥ |
| Month: | 01 -  | Week: 1st | - Day: | Sunday    | Time: 12 | - : 00 | - : AM | - |

Etapa 5. Se você escolher o botão de opção **Recorrente**, defina o dia e a hora de início desejados nos campos *Mês, Semana, Dia* e *Hora* na linha *De*. Em seguida, defina o dia e a hora de término nos campos *Mês, Semana, Dia* e *Hora* na linha *Para*.

| 🔘 By d | ate 🖲 F | Recurring                                          |
|--------|---------|----------------------------------------------------|
| Month: | 01 👻    | Day: 01 - Time: 12 - : 00 - : AM -                 |
| Month: | 01 👻    | Day: 01 - Time: 12 - : 00 - : AM -                 |
| Month: | 01 👻    | Week: 1st 🔻 Day: Sunday 🔹 Time: 12 💌 : 00 💌 : AM 💌 |
| Month: | 01 🗸    | Week: 1st - Day: Sunday - Time: 12 - : 00 - : AM - |

Etapa 6. Selecione o número de minutos que o DTS deve desviar o tempo atual da lista suspensa no campo *Deslocamento de economia de luz de dia*.

| Adjust for Daylight Savings Time: |                                                                            |
|-----------------------------------|----------------------------------------------------------------------------|
| Daylight Saving Mode:             | By date C Recurring                                                        |
| From:                             | Month: 03 ▼ Day: 11 ▼ Time: 02 ▼ : 00 ▼ :                                  |
| To:                               | Month: 11 ▼ Day: 04 ▼ Time: 02 ▼ : 00 ▼ :                                  |
| From:                             | Month: 01 - Week: 1st - Day: Sunday -                                      |
| To:                               | Month: 01 - Week: 1st - Day: Sunday -                                      |
| Daylight Saving Offset:           | +60 Vinutes                                                                |
| Set Date and Time:<br>NTP Server: | +60<br>+45 D Manual<br>+30<br>-30 Cefault<br>-45<br>-60 Defined NTP Server |
|                                   | 1. (Hint: 1.2.3.4 or abc.com                                               |
|                                   | 2.                                                                         |
| Enter Date and Time:              | Year: 2011 - Month: 01 - Day: 01 -                                         |
|                                   | Time: 12 - : 00 - : AM -                                                   |
| Save Cancel                       |                                                                            |

Passo 7. Clique no botão de opção da opção desejada no campo *NTP Server (Servidor NTP)*. As opções são as seguintes:

- Usar padrão Use o Network Time Protocol Server padrão para ajustar o relógio.
- Servidor NTP definido pelo usuário insira manualmente um servidor Network Time Protocol.

| Adjust for Daylight Savings Time: |                                           |
|-----------------------------------|-------------------------------------------|
| Daylight Saving Mode:             | By date                                   |
| From:                             | Month: 03 ▼ Day: 11 ▼ Time: 02 ▼ : 00 ▼ : |
| To:                               | Month: 11 ▼ Day: 04 ▼ Time: 02 ▼ : 00 ▼ : |
| From:                             | Month: 01 - Week: 1st - Day: Sunday -     |
| To:                               | Month: 01 - Week: 1st - Day: Sunday -     |
| Daylight Saving Offset:           | +60 - Minutes                             |
| Set Date and Time:                | 🖲 Auto 🔘 Manual                           |
| NTP Server:                       | Use Default                               |
|                                   | O User defined NTP Server                 |
|                                   | 1. (Hint: 1.2.3.4 or abc.con              |
|                                   | 2.                                        |
| Enter Date and Time:              | Year: 2011 - Month: 01 - Day: 01 -        |
|                                   | Time: 12 - : 00 - : AM -                  |
| Save Cancel                       |                                           |

**Note:** Se você clicar no botão de opção **Servidor NTP definido pelo usuário**, insira um ou dois endereços IP ou nomes de sites nos campos 1 e 2 para que os servidores definam o relógio.

Etapa 8. Clique em Salvar para salvar as alterações ou em Cancelar para descartá-las.

#### Para definir a hora manualmente

Esse recurso permite que o usuário defina manualmente a hora.

Etapa 1. Clique no botão de opção Manual no campo Definir data e hora.

| Time Settings                     |                                           |  |  |  |
|-----------------------------------|-------------------------------------------|--|--|--|
| Current Time:                     | 01/01/10 12:52 AM                         |  |  |  |
| Time Zone                         | (GMT-08:00) Pacific Time (USA & Canada) 🔹 |  |  |  |
| Adjust for Daylight Savings Time: |                                           |  |  |  |
| Daylight Saving Mode:             | By date                                   |  |  |  |
| From:                             | Month: 01 - Day: 01 - Time: 12 - : 00 - : |  |  |  |
| To:                               | Month: 01 - Day: 01 - Time: 12 - : 00 - : |  |  |  |
| From:                             | Month: 01 - Week: 1st - Day: Sunday -     |  |  |  |
| To:                               | Month: 01 - Week: 1st - Day: Sunday -     |  |  |  |
| Daylight Saving Offset:           | +60 👻 Minutes                             |  |  |  |
| Set Date and Time:                | 🛇 Aute 🖲 Manual                           |  |  |  |
| NTP Server:                       | Ose Default                               |  |  |  |
|                                   | O User defined NTP Server                 |  |  |  |
|                                   | 1. (Hint: 1.2.3.4 or abc.con              |  |  |  |
|                                   | 2.                                        |  |  |  |
| Enter Date and Time:              | Year: 2011 - Month: 01 - Day: 01 -        |  |  |  |
|                                   | Time: 12 - : 00 - : AM -                  |  |  |  |

Etapa 2. Selecione a data e a hora desejadas nos campos *Ano, Mês, Dia* e *Hora* na linha *Informar Data e Hora*.

| Time Settings                     |                                           |
|-----------------------------------|-------------------------------------------|
| Current Time:                     | 01/01/10 12:52 AM                         |
| Time Zone                         | (GMT-08:00) Pacific Time (USA & Canada) 🔹 |
| Adjust for Daylight Savings Time: |                                           |
| Daylight Saving Mode:             | By date                                   |
| From:                             | Month: 01 - Day: 01 - Time: 12 - : 00 - : |
| To:                               | Month: 01 - Day: 01 - Time: 12 - : 00 - : |
| From:                             | Month: 01 - Week: 1st - Day: Sunday -     |
| To:                               | Month: 01 👻 Week: 1st 👻 Day: Sunday 💌     |
| Daylight Saving Offset:           | +60 💌 Minutes                             |
| Set Date and Time:                | 🔘 Auto 🖲 Manual                           |
| NTP Server:                       | Ose Default                               |
|                                   | O User defined NTP Server                 |
|                                   | 1. (Hint: 1.2.3.4 or abc.con              |
|                                   | 2.                                        |
| Enter Date and Time:              | Year: 2011 	✔ Month: 01 	✔ Day: 01 	✔     |
|                                   | Time: 12 👻 : 00 👻 : AM 👻                  |

Etapa 3. Clique em Salvar para salvar as alterações ou em Cancelar para descartá-las.